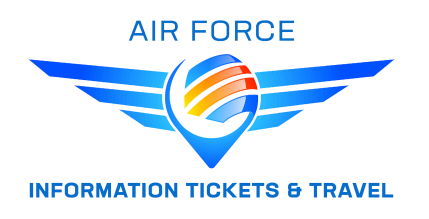

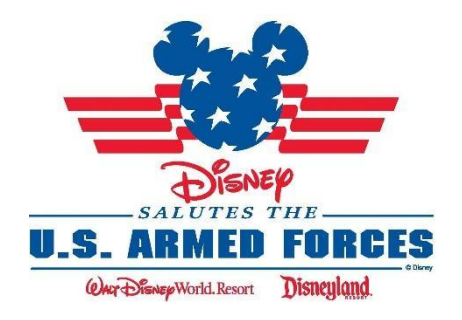

## DISNEYLAND MILITARY SALUTE 2024 - VALID THRU 13 December 2024

### <u>sale starts 14 November 2023 thru 10 December 2024.</u>

# **DISNEYLAND – CALIFORNIA**

| 3 DAY PARK HOPPER | \$ 269.00 | 4 DAY PARK HOPPER | \$ 315.00 |
|-------------------|-----------|-------------------|-----------|
|                   |           |                   |           |

### 3 DAY PARK HOPPER GENIE + \$359.00 4 DAY PARK HOPPER GENIE+ \$435.00

"Eligible Service Members" are active or retired members of the U.S. military, including the National Guard, Reservists, the U.S. Coast Guard, the Commissioned Corps of the Public Health Service (PHS) and the Commissioned Corps of the National Oceanic and Atmospheric Administration (NOAA). ONLY!

During the offer period, "Eligible Service Members" (or their spouse, but not both) may purchase **Disney's Military Promotional Tickets (3-Day or 4-Day Park Hopper).** Tickets are limited to six (6) per "Eligible Service Members".

The **Disneyland Military Promotional** tickets are active products and can go straight to the turnstiles no later than 13 December 2024 for full use, **between 2 January 2024 – 13 Dec 2024**.

Remember these tickets are a special promotion. Eligible Service Members must be present along with their current Military ID at a Disneyland Resort Main Entrance turnstile.

**Disney's 3-Day or 4-Day Military Promotional Tickets expire and may not be used after 13 December 2024.** The above limitations must be disclosed to each Eligible Service Member (or spouse) before that Eligible Service Member (or spouse) is permitted to purchase any Disney 3-Day or 4-Day Military Promotional Tickets. Parking is not included.

### Valid military identification will be required.

Consumers with a valid theme park ticket may begin making theme park reservations by visiting StartYourDisneylandExperience.com and following these steps:

- Step 1: Access the Theme Park Reservation System
  Be sure to sign in to your existing Disney account or create a new one.
  Step 2: Oneste View Determined on the second second sec
- Step 2: Create Your Party
  - If you haven't linked your tickets to your Disney account, you'll need to enter a Valid Theme Park ticket for each person in your party to link their tickets to Your account.
  - Step 3: Select the Day and Theme Park You'd Like to Visit
- Step 4: Review and Confirm Your Reservation